# LINC Bizで できること&すること

- ポスターの閲覧と質疑応答
- 口頭発表の資料公開と発表時間外での質疑応答
- 会期中の実行委員からの連絡
- 会期中の実行委員への問い合わせ
- ・LINK Bizは3/16日まで閲覧・コメント可能

# LINC Bizへの招待と参加方法

招待からLINC Bizへの参加までの流れ

- 1 招待メールの受信
- 2 招待メールに記されたURLへのアクセス
- 3 LINC Bizアカウントのパスワード登録
- 4 登録後に表示されたページよりログインページへの移動
- 5 登録したアカウントでのログイン
- 6 LINC Bizサイトのブックマーク登録

# LINC Bizへの招待とログイン方法

1. 招待メールの受信、2.招待メールに記されたURLへのアクセス

以下の日程で大会実行委員から発表者・参加者へ以下の招待メールを送ります

発表者: 2022年2月24日以降 参加者: 2022年2月28日以降

件名: [学会/大会名]へご招待のお知らせ 送信元: LINC Biz アカウントサービス no-reply@account.lincbiz.jp %This email is delivered from the LINC Biz Service. English follows Japanese Dear {メールアドレス} ※このメールは『【オンライン】[学会/大会名]』開催で利用するLINC Bizサービスから配信しております。 Invitation to [Online] [学会/大会名(英語名)]: (メールアドレス)様 Please sign up for LINC Biz from the following URL: この度の、『【オンライン】[学会/大会名]』は、 https://account.lincbiz.jp/account/public/userRegister • • • 登録用URL LINC Bizを使って開催いたします。 This URL w is complete. 以下のURLからLINC Bizにご登録ください。 左のURLをクリック this, please https://account.lincbiz.jp/account/public/userRegister してアクセス This email このURLは登録が完了すると有効期限切れになります。 Please do ♦LINC Bizの登録手順は下記を参照ください。 If you have any question about this email, please ask those who https://getlincbiz.jp/wp-content/uploads/2020/08/LINCoperate [学会/大会名(英語名)]. Biz Registration-procedure.pdf このメールに心当たりのない方はお手数ですが本メールを破棄頂きますよ LINC Biz運営 株式会社AIoTクラウド うお願いします。 このメールはシステムが自動的に配信しています。返信することはできま https://www.aiotcloud.co.jp tth. 本メールに関するお問い合わせは、[学会/大会名]の運営事務局へお願い します。

# LINC Bizへの招待とログイン方法

招待メール内のURLをクリック

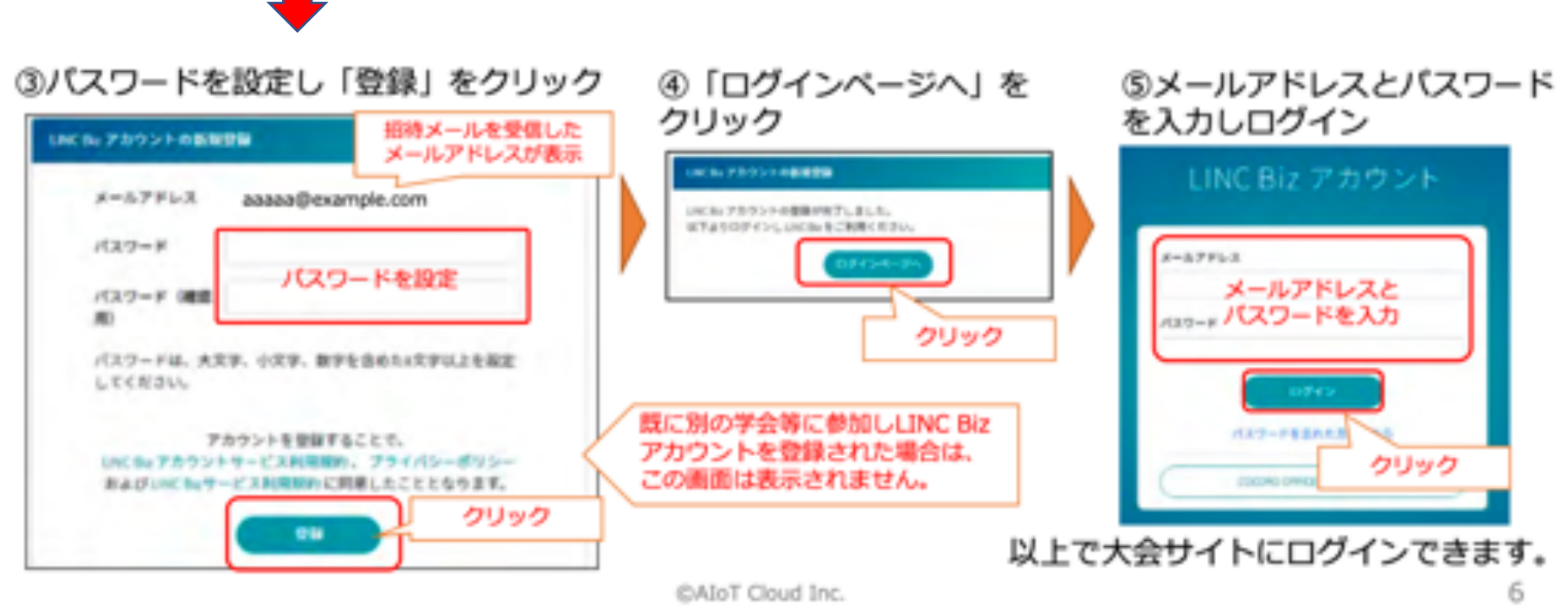

3. LINC Bizアカウントのパス ワード登録

メールアドレスと パスワードは保存しておく 4. 登録後に表示された 5. ページよりログインページ ア への移動 ロ

5. 先ほど登録した アカウントでの ログイン

チャンネルの説明

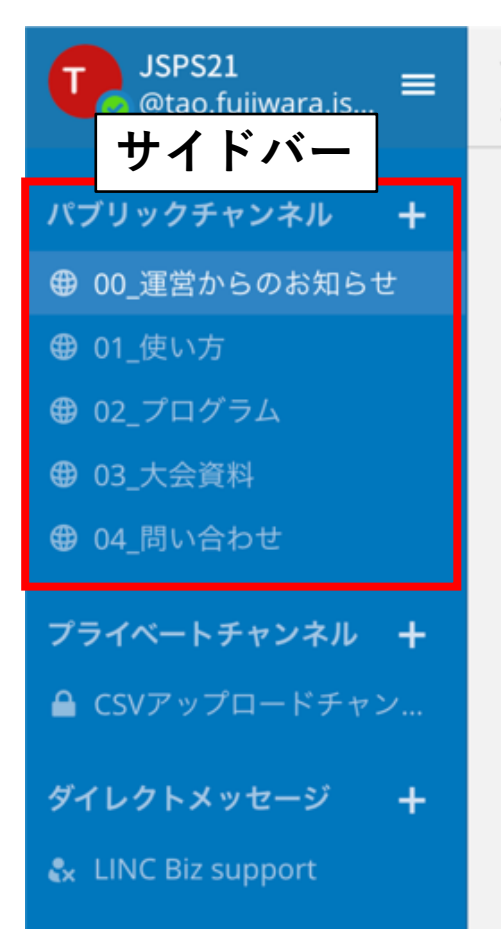

☆ 00\_運営からのお知らせ ∨ 運営からのお知らせ(このチャンネルへ

ログイン後、左図のサイトが開く

サイドバーにある、 赤で囲まれた5つのチャンネル

- ・ 00\_運営からのお知らせ
- ・ 01\_使い方
- ・ 02\_プログラム
- 03\_大会資料
- 04\_問い合わせ

#### が大会期間中閲覧可能

# チャンネルの説明

#### それぞれのチャンネルの用途

| チャンネル        | 用途                          |
|--------------|-----------------------------|
| 00_運営からのお知らせ | 会期中の大会実行委員会からの<br>連絡事項のお知らせ |
| 01_使い方       | LINC Bizの使い方                |
| 02_プログラム     | 発表要旨の閲覧と質疑応答                |
| 03_大会資料      | 会期中の大会資料などの配布場所             |
| 04_問い合わせ     | 大会に関する問い合わせ                 |

### 発表の閲覧方法 プログラムチャンネルへの移動

ARE NK

各研究発表は、 プログラムチャンネルから アクセスできる

#### 以下でアクセス方法を説明

: 62\_プログラム -

(688.75)

(63.87)

ポスター発表

口顶発表1日目 口頭発表2日日 学会賞:著老A 学会賞:著者5 開助賞:著名U 開設賞:著者に 20.7079ムへ後期する

たい読み DUNC BURES TRATING

受賞講演

奨励賞:著者L

プログラム(このチャンネルへの原稿は影響されています) 奨励賞:著者U

チャンネルモ 発表タイトル

チャンネルモ 発表タイトル

第股第2 00000ゲノムに寄びく道化・多様性研究 副相い K部

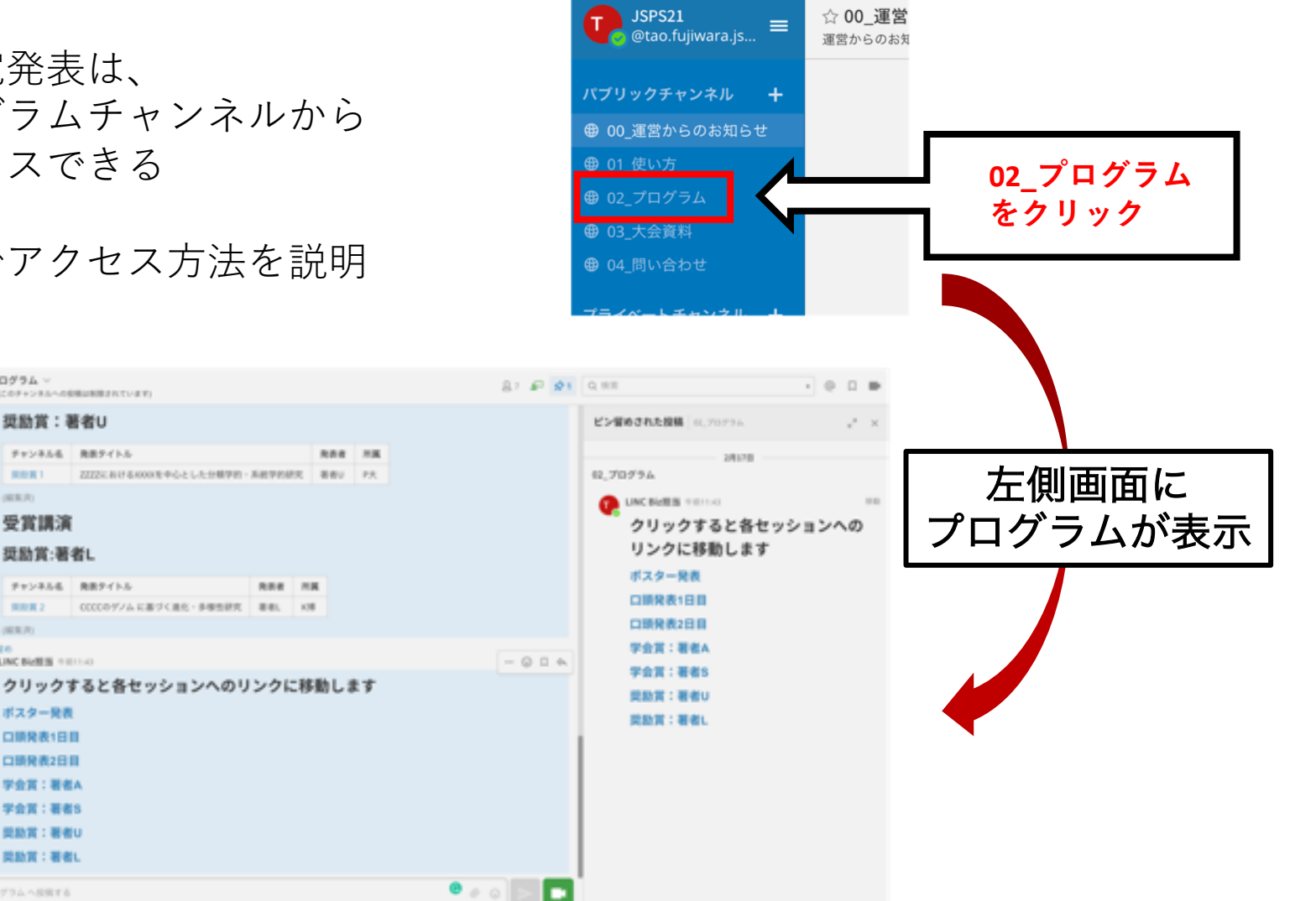

### <sub>発表の閲覧方法</sub> ポスター発表・口頭発表の各プログラムへの移動

1ピン留め投稿の表示を有効にして、ピン留め投稿を表示 2ピン留め投稿から見たいセクションをクリック

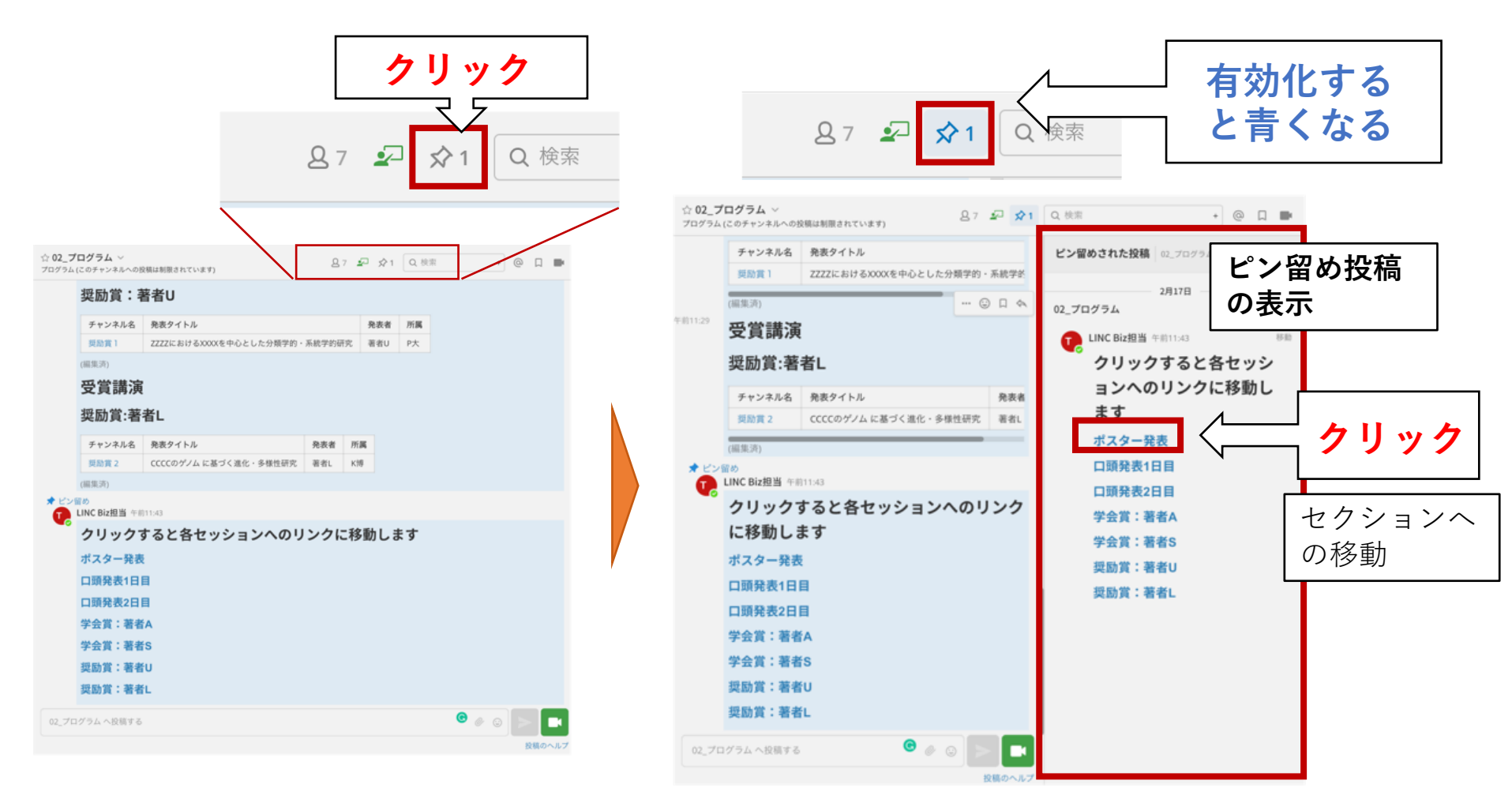

### 発表の閲覧方法 各発表の参加・閲覧

 セクション移動後に、見たい発表のチャンネル名をクリックして参加
クリックした発表はサイドバーに追加され、次回からサイドバーのチャン ネルをクリックすることで閲覧可能

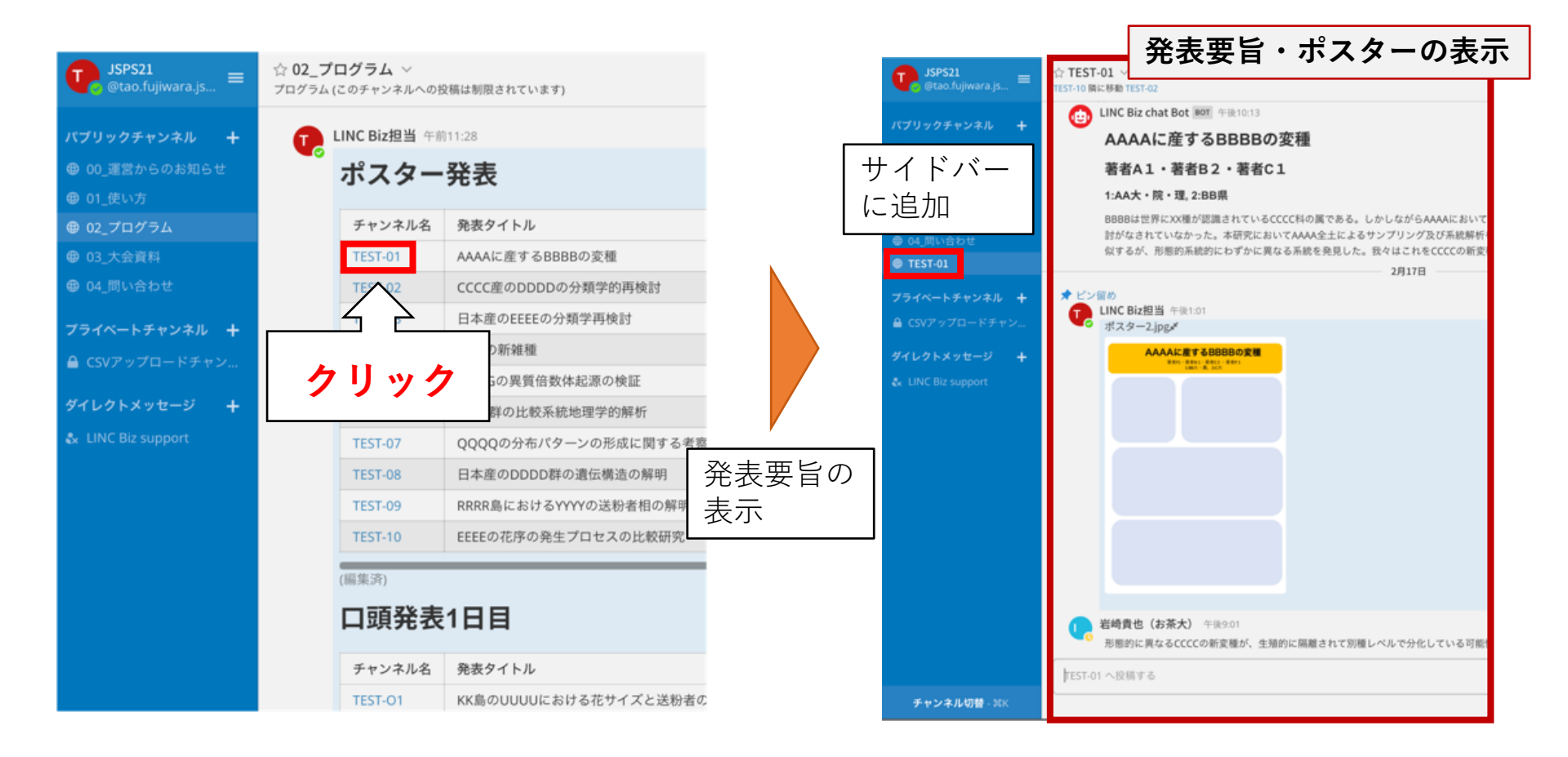

### 発表の閲覧方法 ポスター・配布資料の拡大表示

各発表チャンネルは発表要旨,ポスター・配布資料,コメントで構成される
配布資料をクリックすると拡大して表示できる

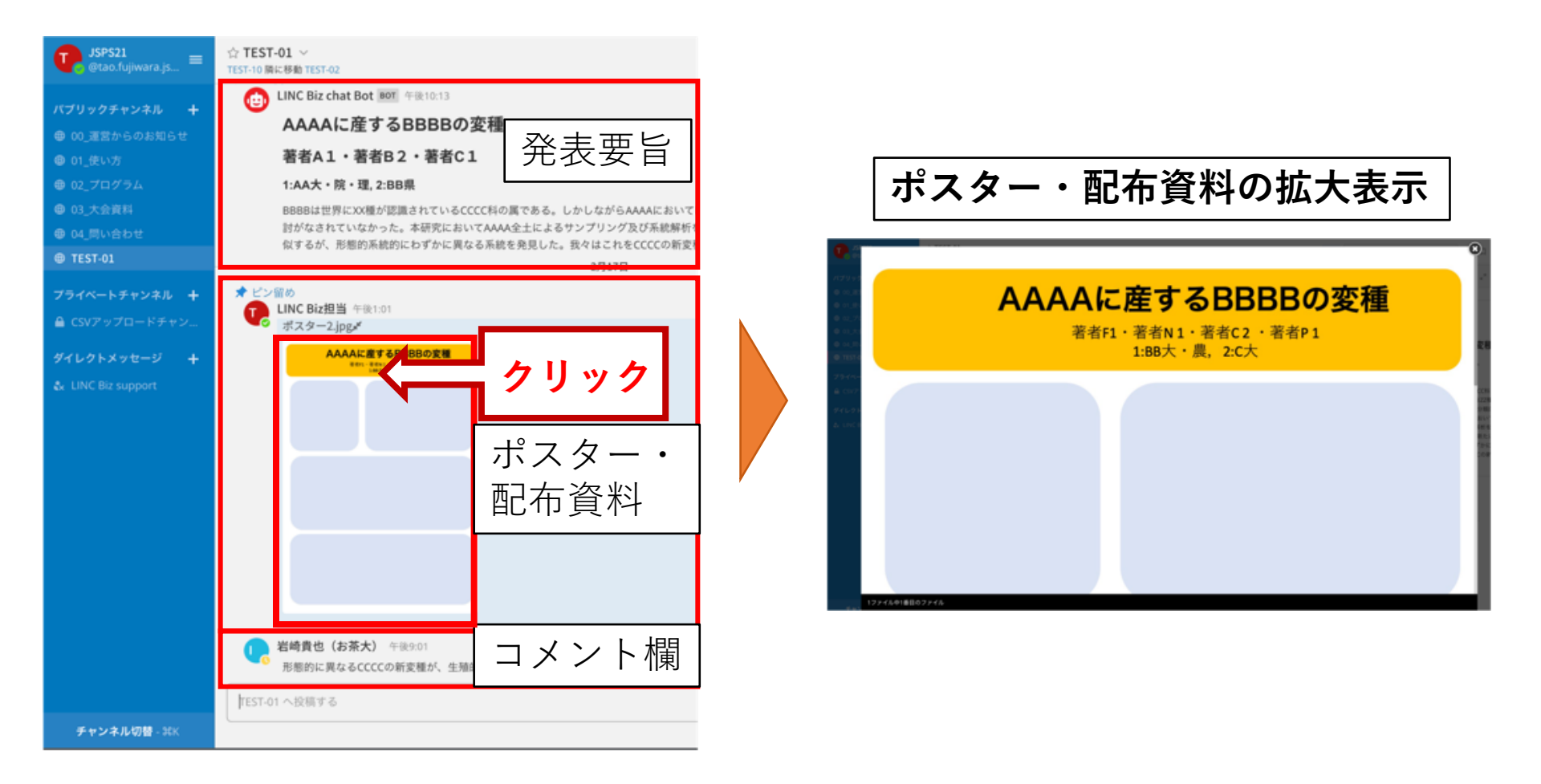

### 発表の閲覧方法 ポスター・配布資料の拡大表示

ポスター・添付資料が複数の場合は表示されている画像の左右にある矢印を クリックすることで、前後の画像を表示できる

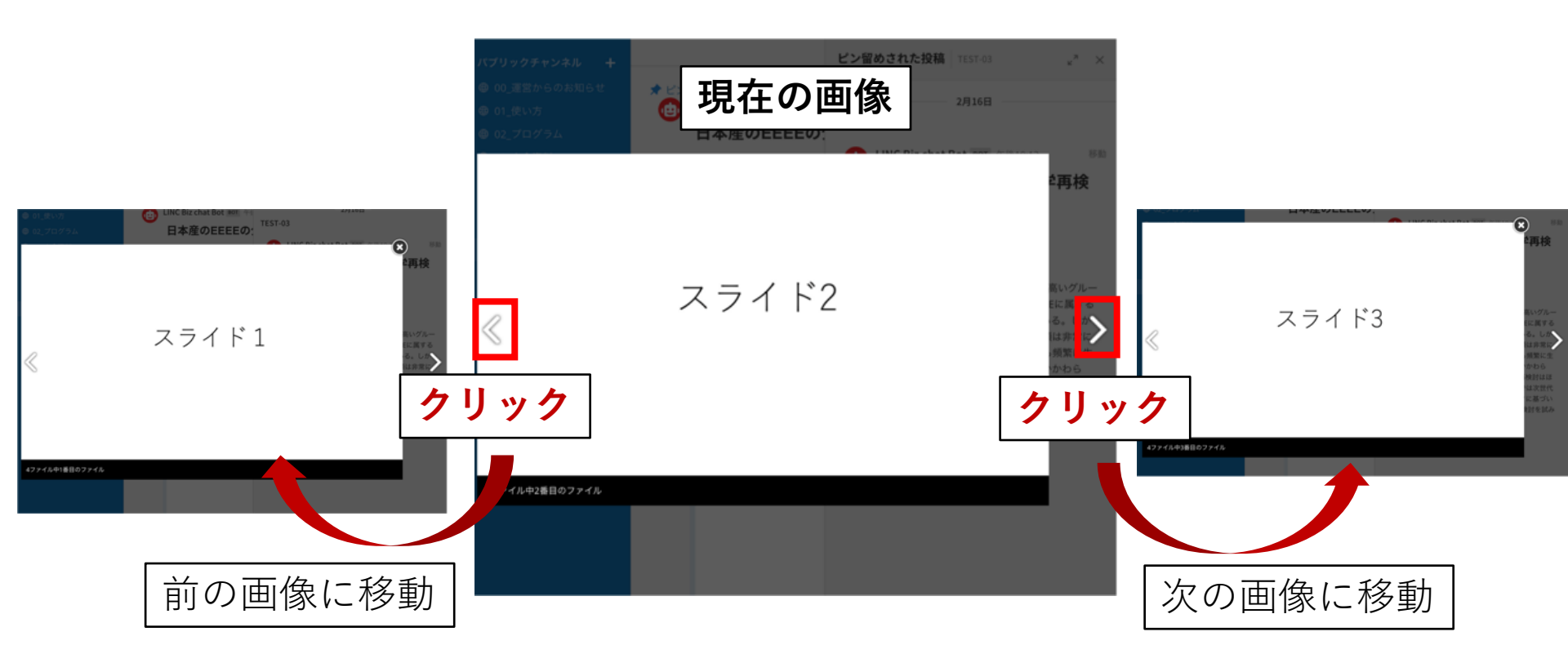

### 発表の閲覧方法 メッセージの投稿

#### 赤で示した枠内の入力フォームから、メッセージを投稿できる

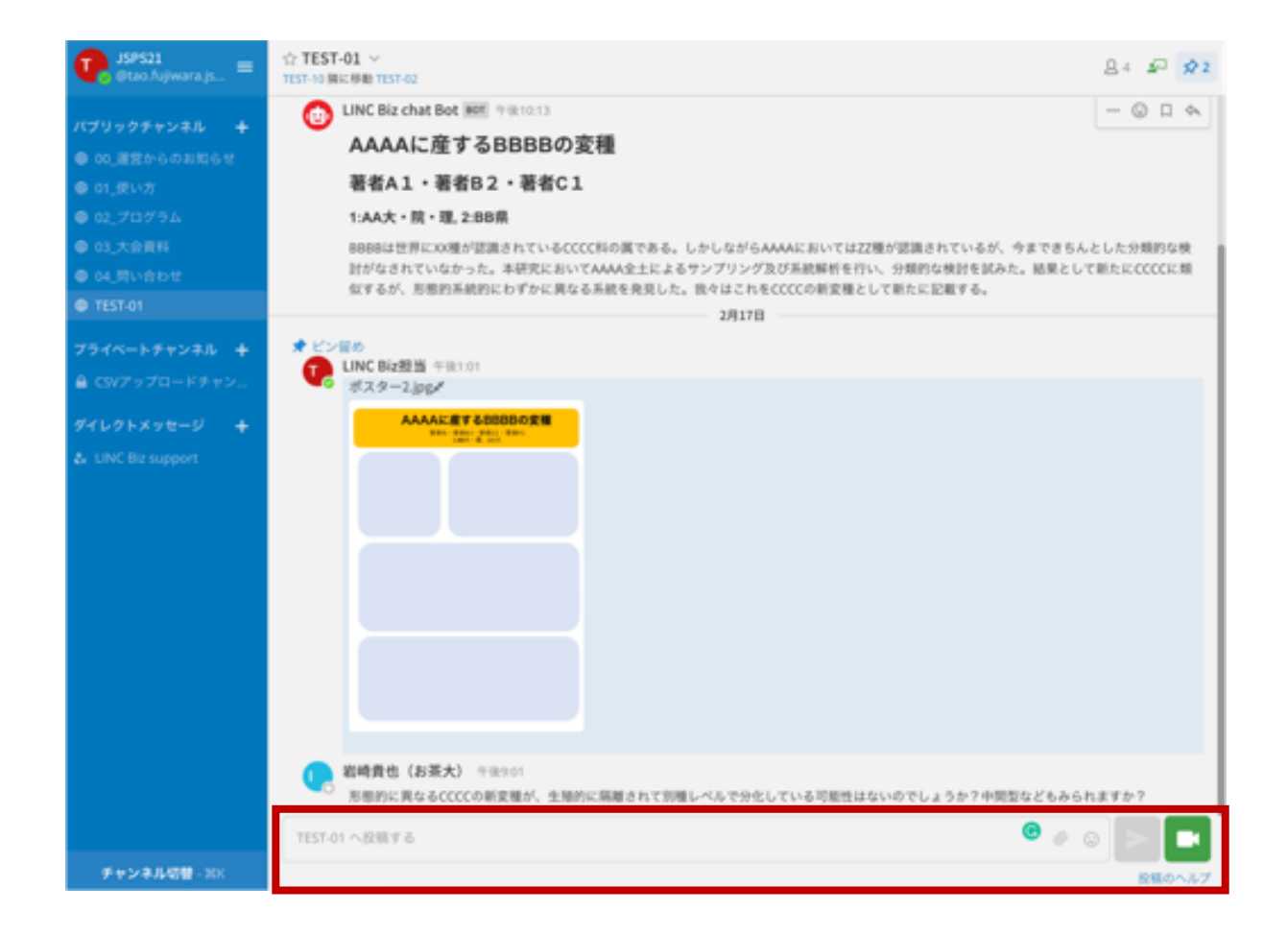

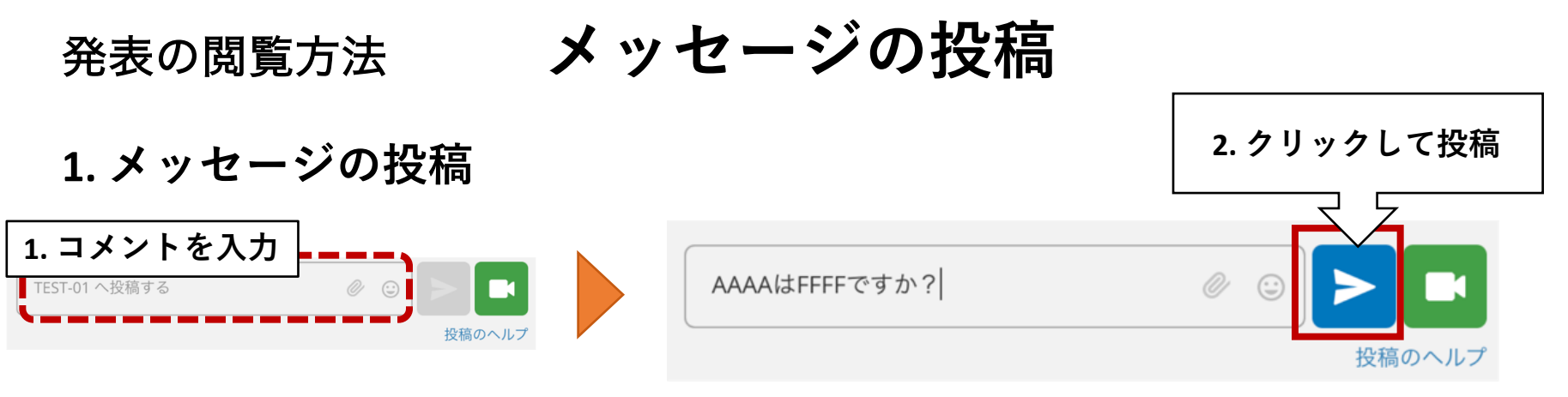

2. メッセージの削除

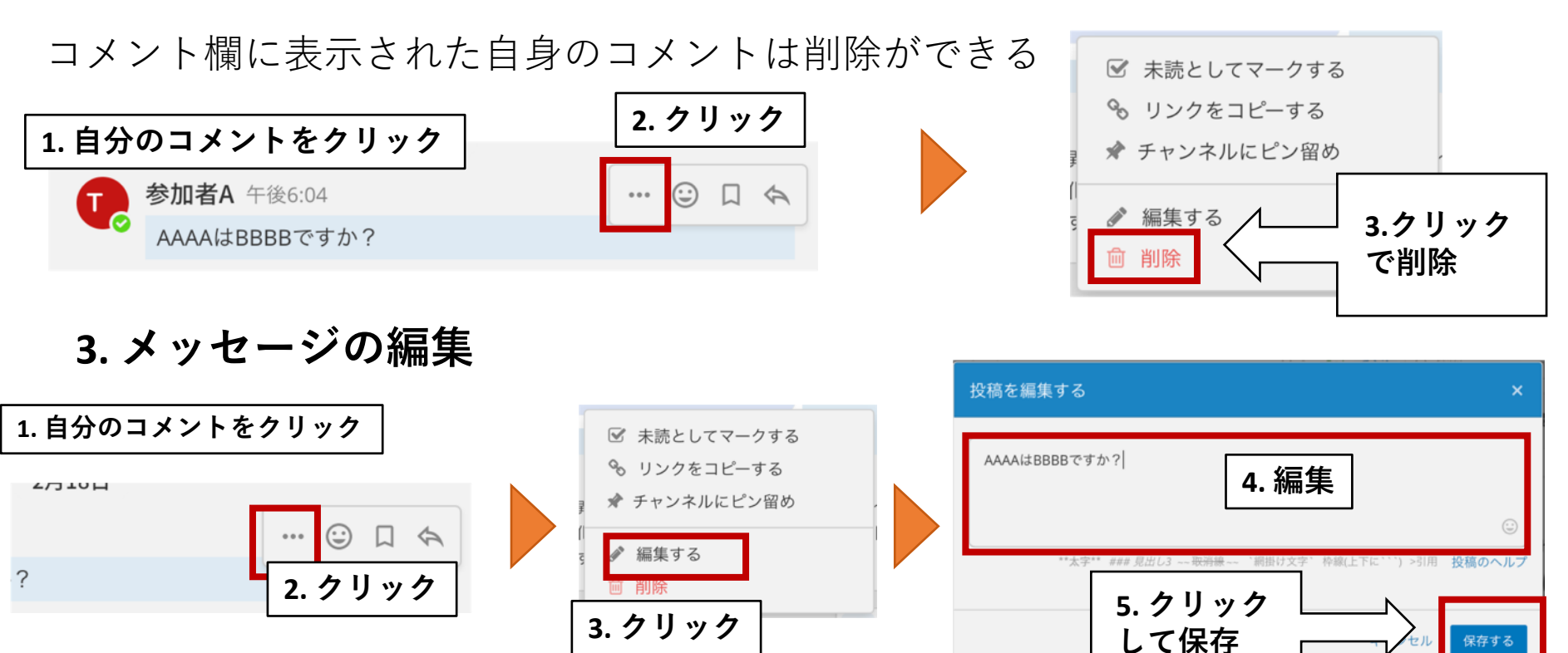

メッセージの投稿 発表の閲覧方法

4. メッセージの返信

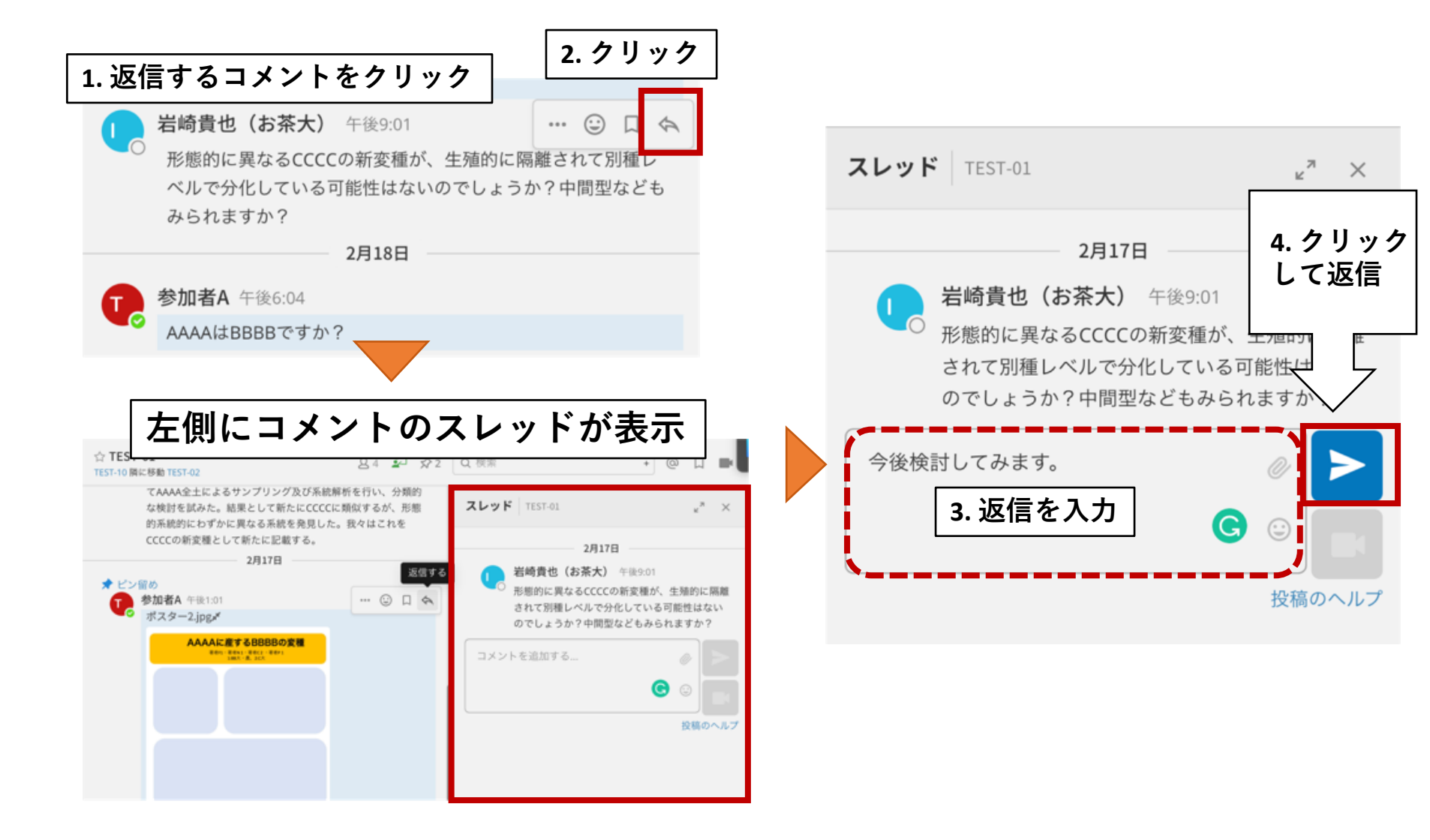

### 発表の閲覧方法 発表チャンネル間の移動

ある発表の参加・閲覧後に、他の発表を閲覧したい場合は、 サイドバーからプログラムをクリックして、再度他の発表をクリック

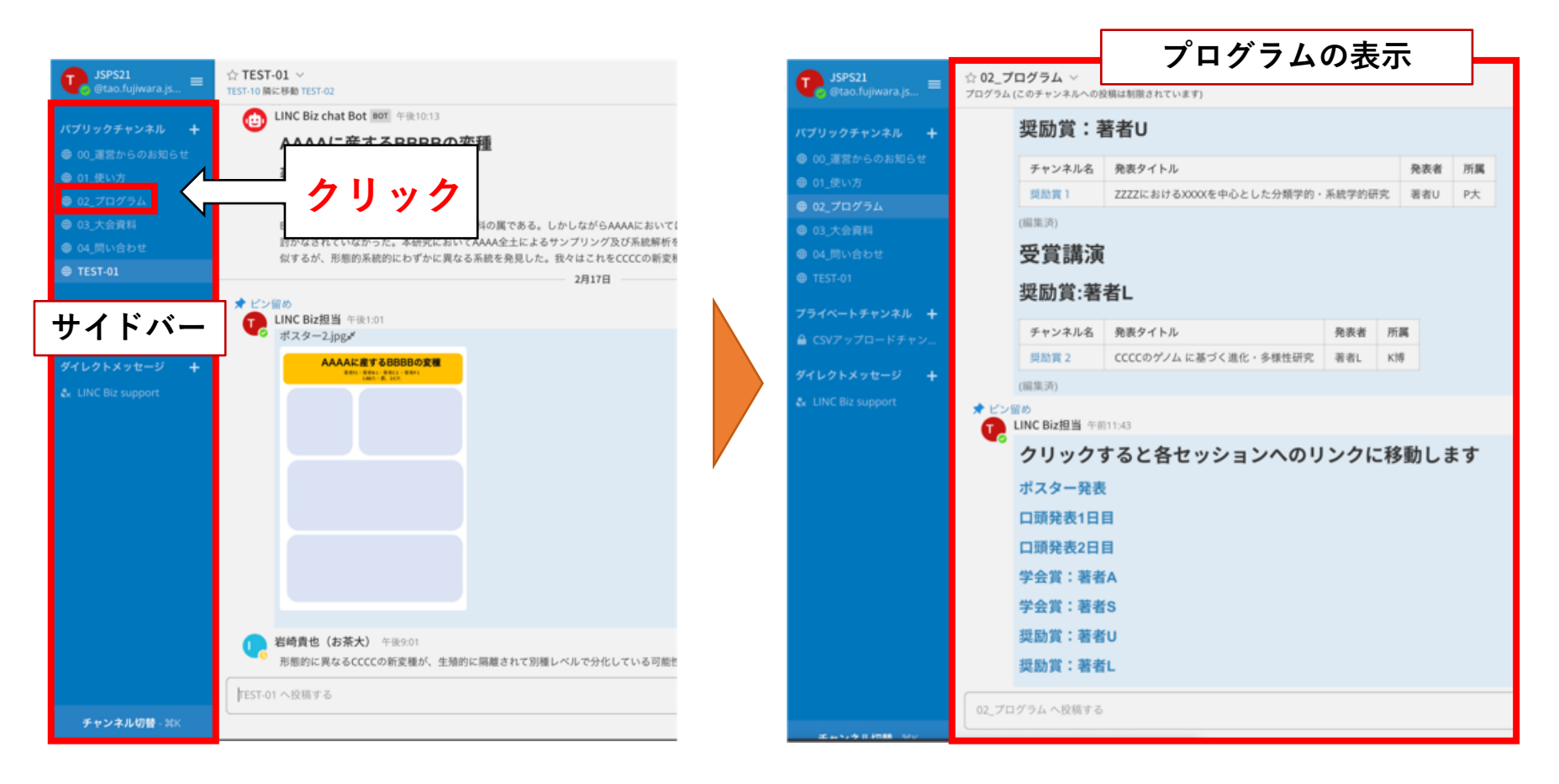

### 発表の閲覧方法 発表チャンネル間の移動

- チャンネル名の下に前後のポスターへのリンクがついている
- この機能の使って、最初にすべてのポスターを閲覧してサイドバーに登録するとスムーズに閲覧できる

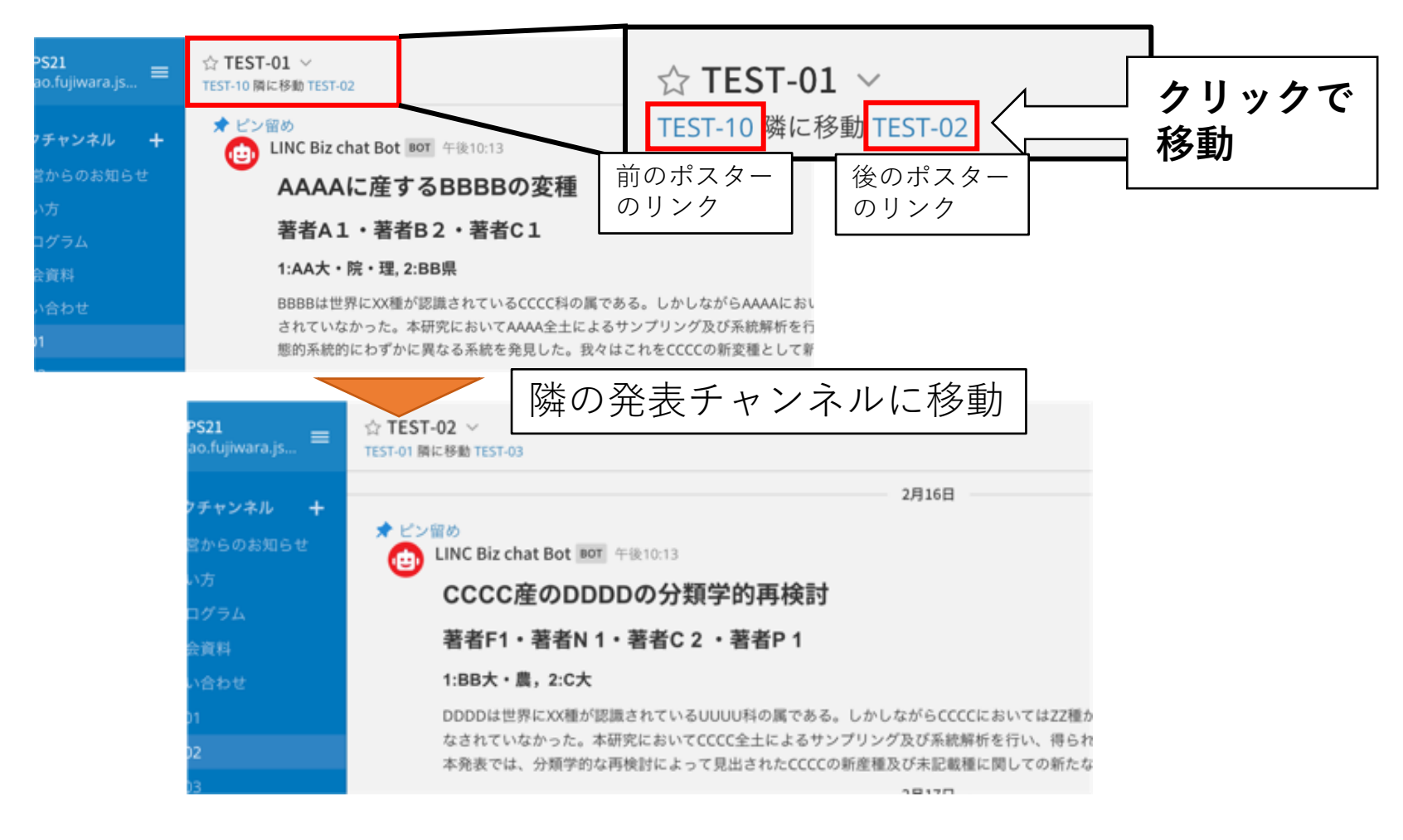

- ポスターのコアタイムではZOOMのブレイクアウトルームを利用しますが、それ以外での議論にはLINC Bizのビデオ会議機能が利用できる
- ビデオ会議は発表者のみ作成・開始可能
- 発表者はコメント欄などで参加者と示し合わせて、ビデオ会議を利用するのが良い
- 接続テストは以下のURLで可能: <u>https://meeting-ct.lincbiz.jp/</u>
- ルーム数に制限があるために、うまく開催できないことがあるので、ご 留意ください。

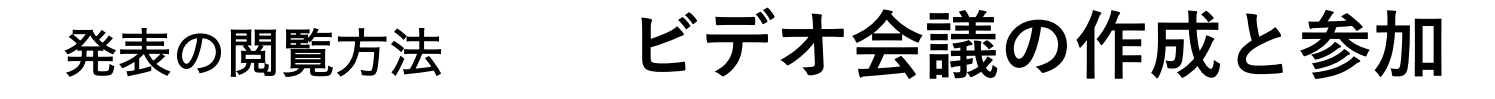

#### ビデオ会議の作成(発表者)

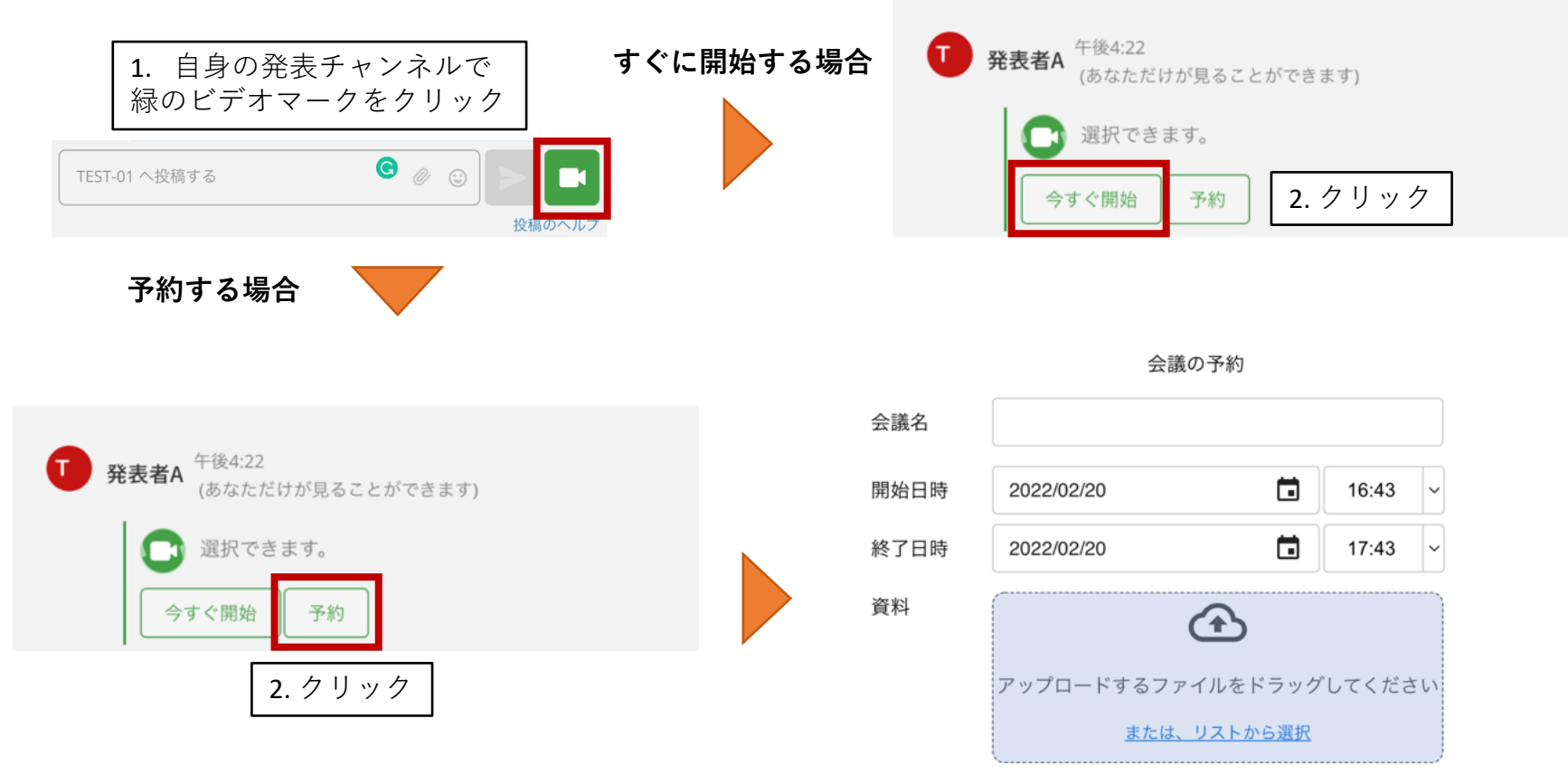

会議名・日時を設定して、保存

ビデオ会議のGUIの説明(発表者)

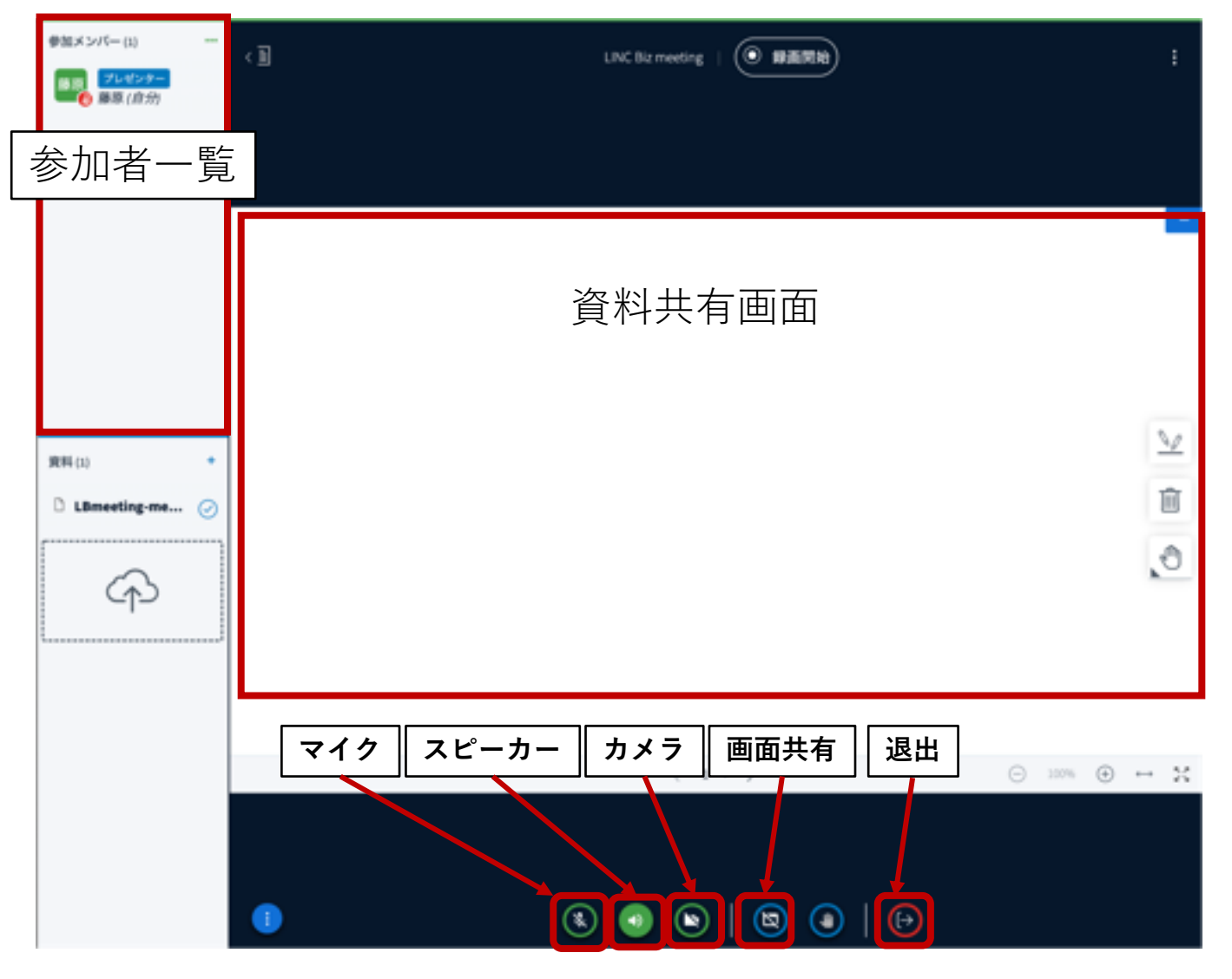

#### ビデオ会議の実行(発表者)

- 会議を始めると、自由にメモなどをかけるキャンバスが表示される
- 資料を画面共有したい場合は、下部の画面共有をクリック

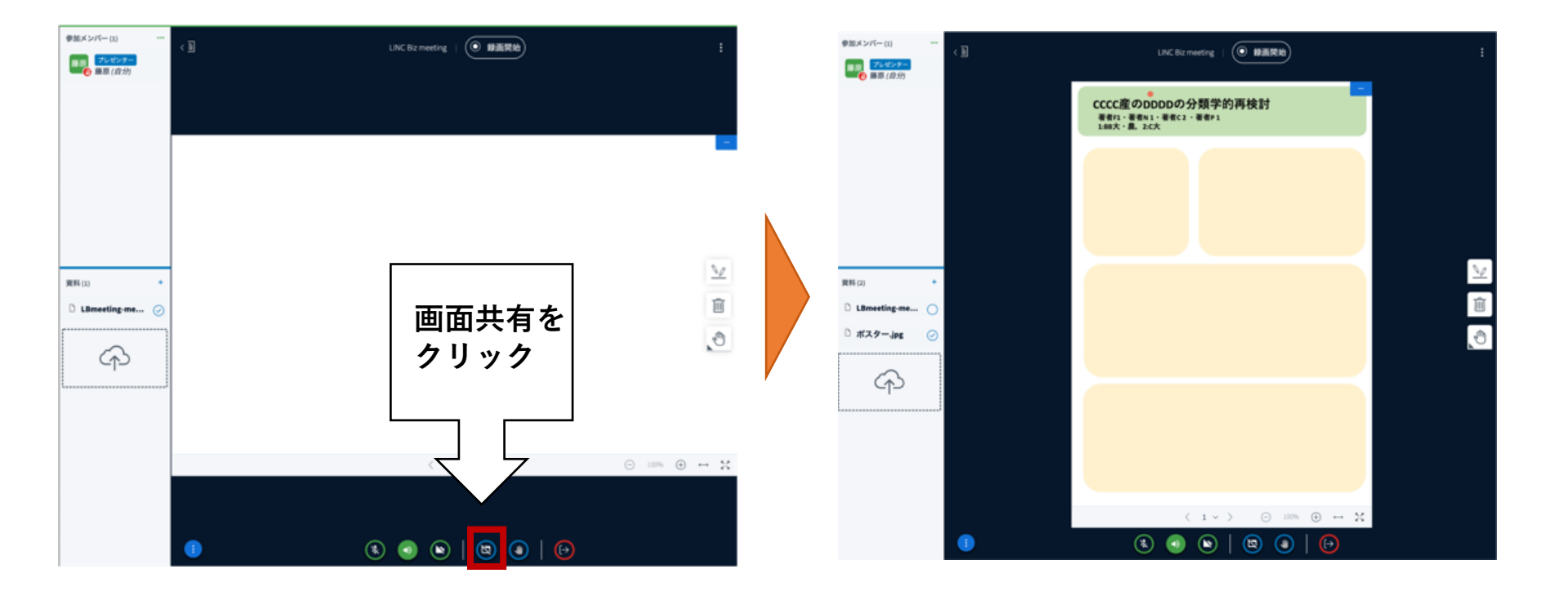

#### ビデオ会議の終了(発表者)

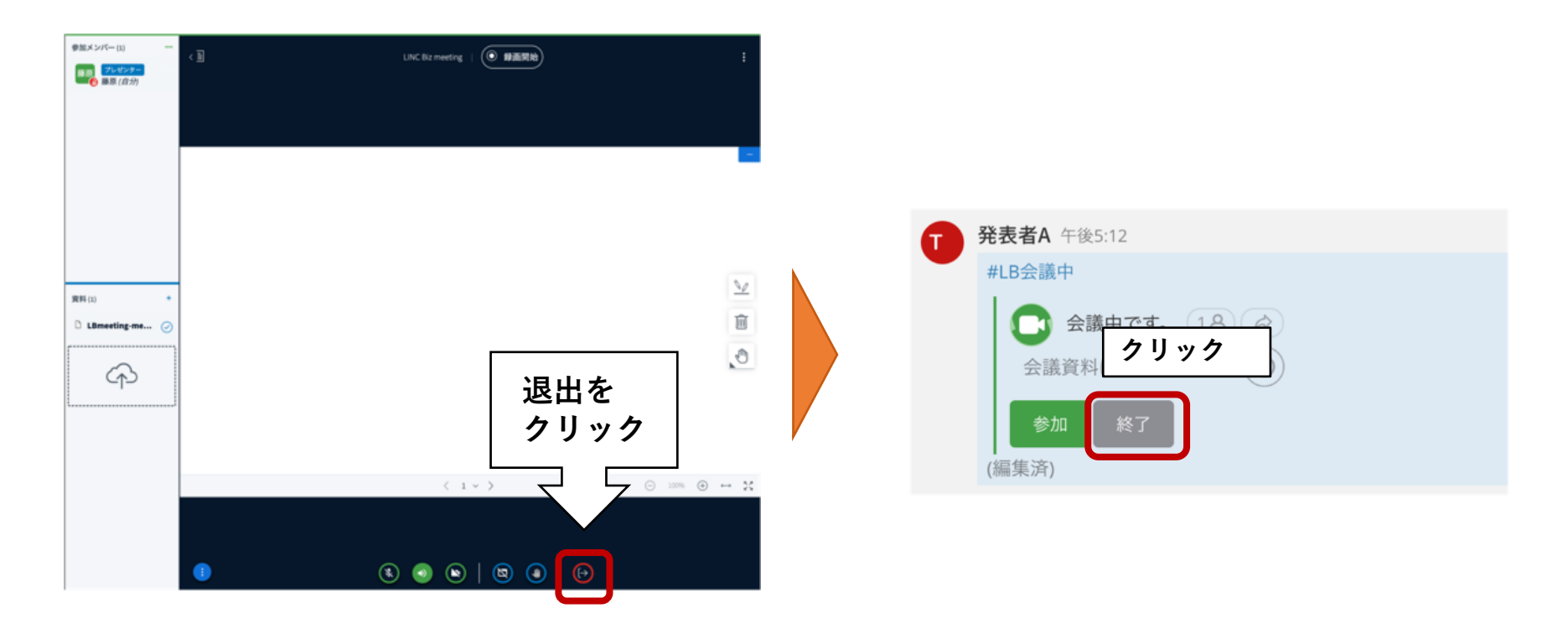

#### ビデオ会議の参加(参加者)

発表者がビデオ会議を作成すると以下のメッセージが表示される。

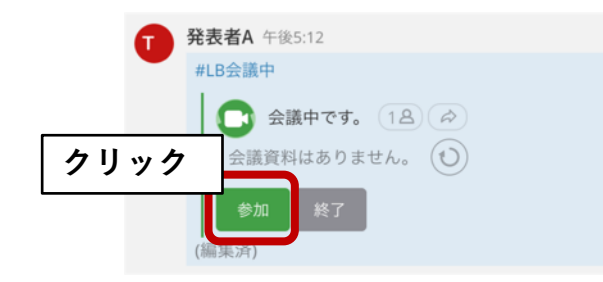

#### 開催されているビデオ会議を探す(参加者)

サイドーバーに登録のある発表に関しては、開催中や予約された会 議の一覧を確認できる

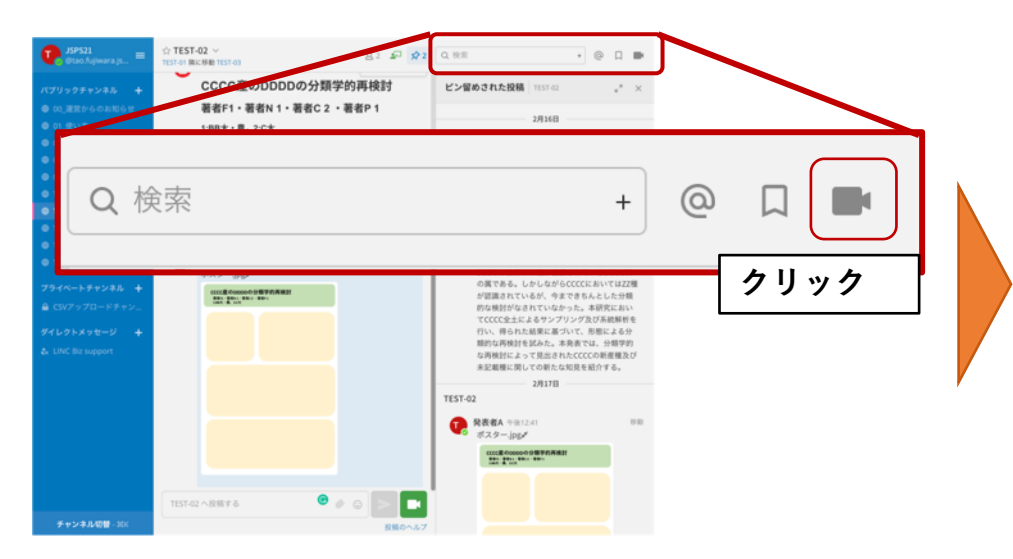

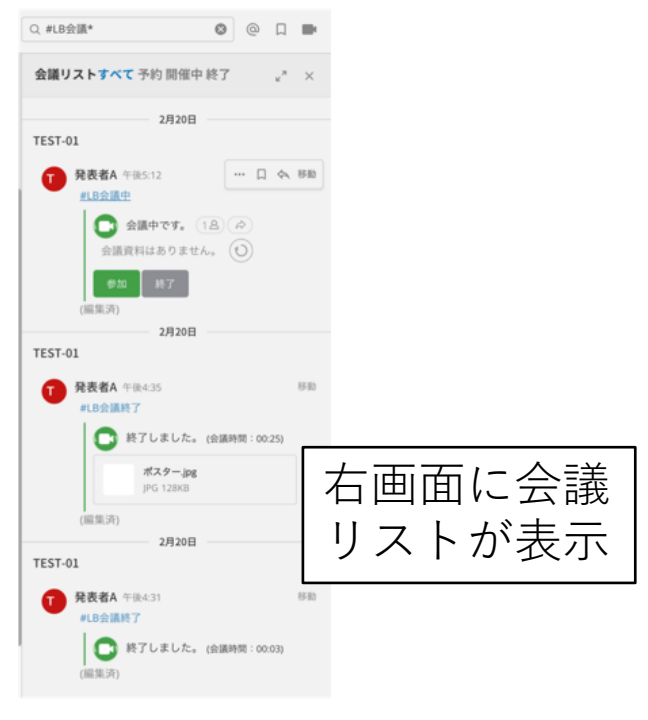

ビデオ会議のGUIの説明(参加者)

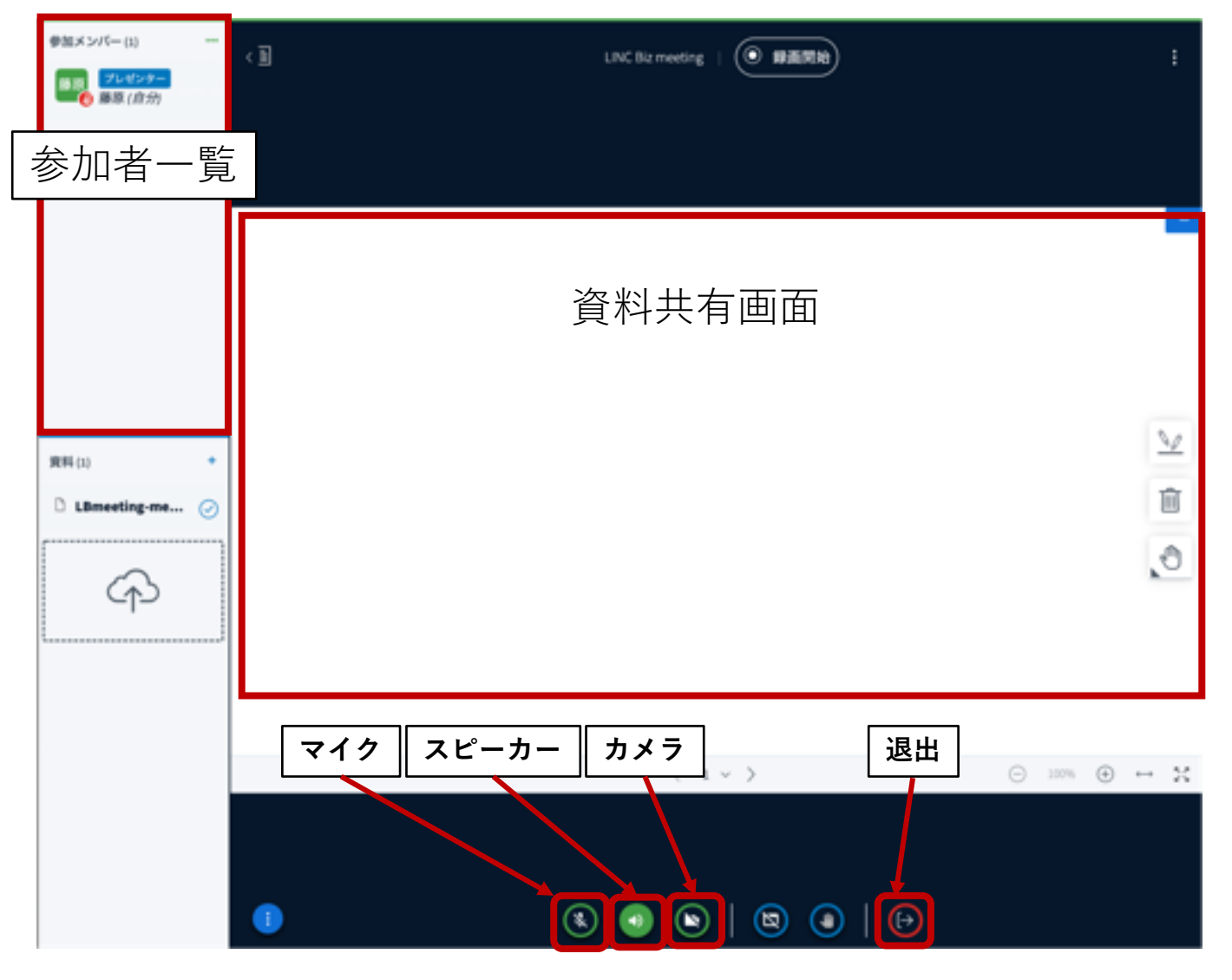